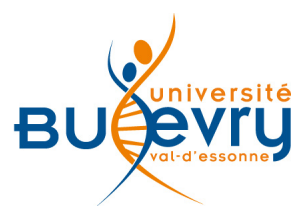

# Lecture Notes in Computer Science – LNCS

| Туре                   | Livres électroniques | Domaine   | Informatique                     |
|------------------------|----------------------|-----------|----------------------------------|
| Périmètre d'abonnement | Intégralité des LNCS | Public    | Master et recherche              |
| Editeur                | Springer             | Langue(s) | Multilingue (95 % en<br>anglais) |

## **Description de la base**

- L'éditeur allemand Springer, 3<sup>e</sup> groupe éditorial au niveau mondial, est spécialisé dans le secteur des sciences, de la technologie et de la médecine.
- Le portail Springer Link offre l'accès à une série de plus de 8 000 livres électroniques en informatique, publiés par l'éditeur Springer, depuis 1973. Plusieurs volumes paraissent chaque année dans la série des LNCS et proposent un panorama complet de la recherche en informatique (majoritairement des actes de congrès) avec une couverture internationale.
- Les LNCS incluent les sous-collections « Lecture Notes in Artificial Intelligence » (LNAI) et « Lecture Notes in Bioinformatics » (LNBI).

## Comment accéder à la ressource ?

- Le <u>catalogue général</u> permet de rechercher par titres.
- La <u>liste AZ</u> permet de rechercher les périodiques électroniques et des e-books par leur titre.
- La page <u>liste des ressources électroniques</u> dans l'onglet Documentation Electronique répertorie toutes les ressources électroniques, celles proposées en libre accès et celles souscrites par la BU, ainsi que les guides d'utilisateur.

# Mener la recherche

|                                                                                                    | Choix de la langue (anglais ou allemand)                                                                                                    |
|----------------------------------------------------------------------------------------------------|----------------------------------------------------------------------------------------------------|
| Description Springer Link                                                                                          | Sign up / Log in 🔻 English 🔻 Academic edition 💌                                                                                                    |
| Lecture notes in com                                                                                               | Q #                                                                                                    |
| lecture notes in computer science<br>lecture notes in computer science vo<br>lecture notes in computer science is: | olume 1636 p 316<br>sn ▲                                                                                                    |
| Browse by discipline                                                                                               | Providing researchers with access to<br>millions of scientific documents from<br>journals, books, series, protocols and<br>reference works.                                                                                                    |
| ✓ Dusiness & Manadement                                                                                            | A partir de la page d'accueil, deux possibilités de recherche :<br>- Saisissez « Lecture notes in computer science » dans la<br>barre de recherche (Springer Link vous propose<br>automatiquement des associations de termes). Cet accès est<br>plus direct.<br>- Cliquez sur « series » pour rechercher uniquement dans la<br>base des collections d'ouvrages. |

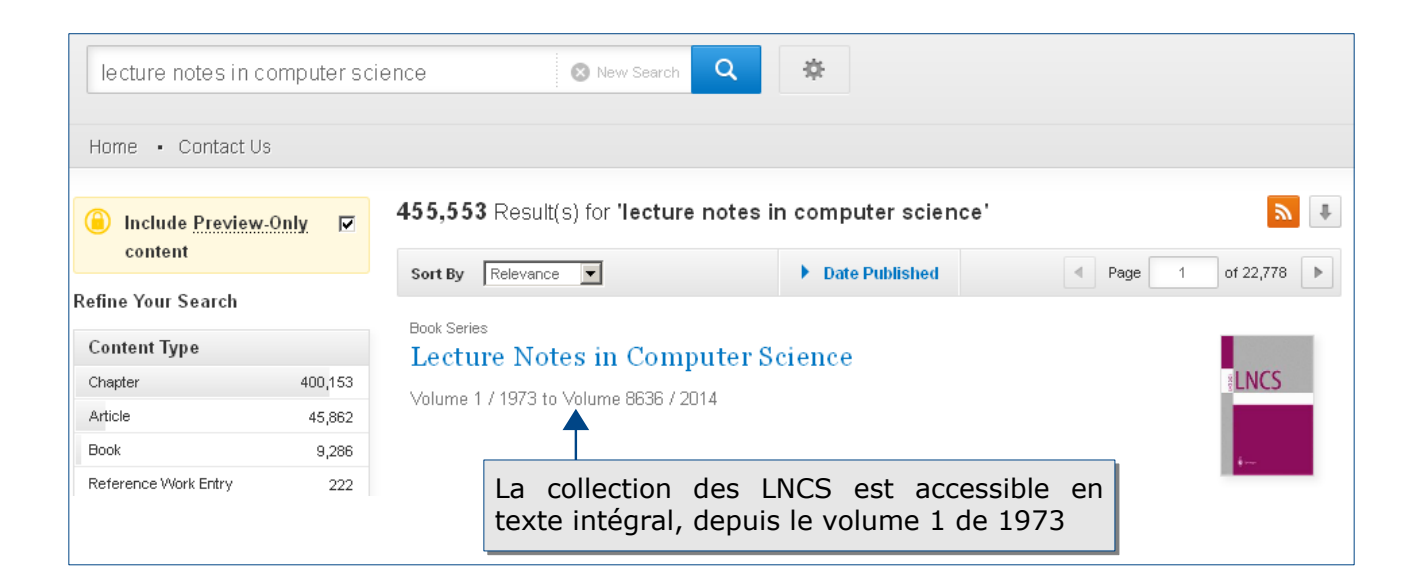

#### **Rechercher dans les volumes**

Pour rechercher dans les LNCS, plusieurs possibilités :

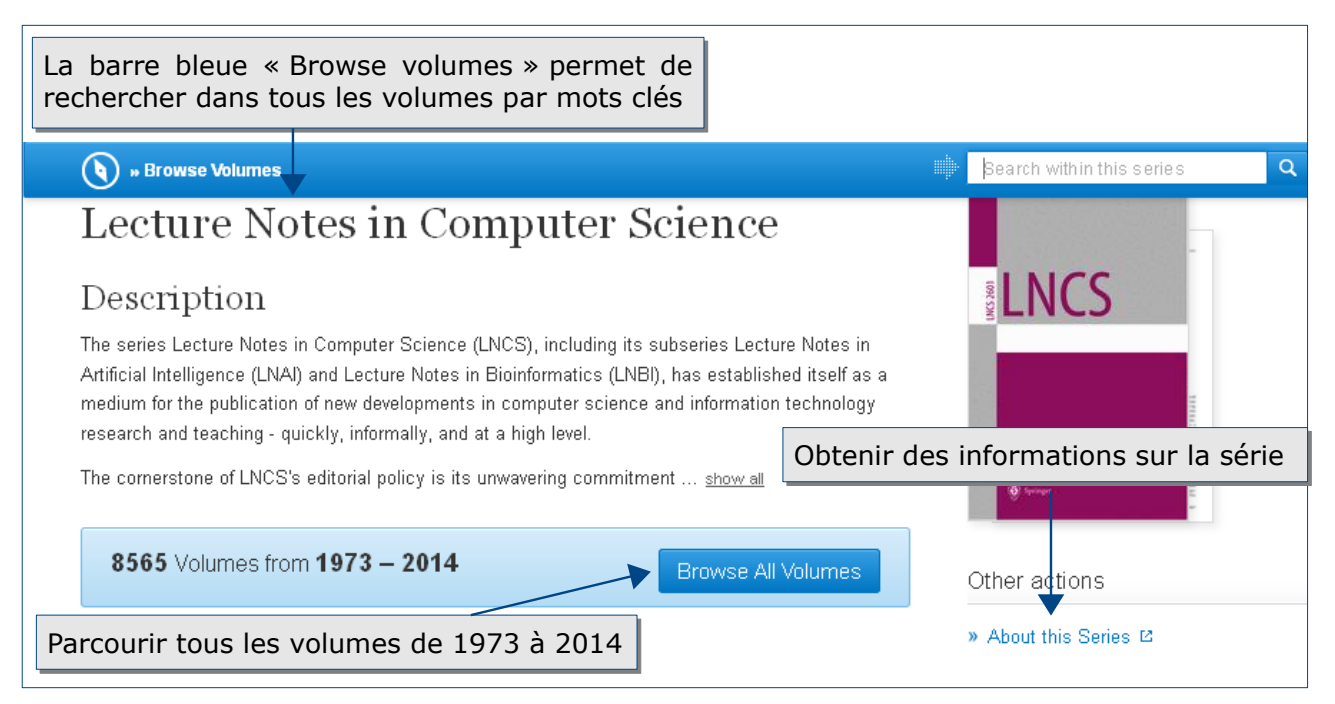

#### **Modifier la recherche**

Il est possible de modifier directement votre requête dans la barre de la recherche simple. Springer Link garde en mémoire les limitations choisies.

Pour une nouvelle recherche, il est nécessaire de cliquer sur « *New search* » ou sur « *Springer link* ».

| Springer Link     |                |
|-------------------|----------------|
| microbial ecology | 🙁 New Search 🔍 |
|                   |                |

Ou vous pouvez modifier votre recherche directement dans la barre bleue « Browse volumes »  $\hfill |$ 

| () » Browse Volumes               | 🛊 Bearch within this series 🔍 🔍 |
|-----------------------------------|---------------------------------|
| Lecture Notes in Computer Science |                                 |
| Description                       |                                 |

#### Les langages de recherche propres à la base

Vous pouvez préciser votre recherche en utilisant les opérateurs de proximité suivants :

- NEAR : les termes recherchés sont séparés au maximum par 10 mots
- ONEAR : les termes sont recherchés dans l'ordre indiqué, séparés au maximum par 10 mots
- NEAR/x : les termes recherchés sont séparés au maximum par x mots

Vous avez la possibilité d'utiliser l'astérisque (\*) ou le point d'interrogation (?) pour élargir votre recherche :

- la recherche « Wind\* » donnera les résultats suivants : windmill, windbreak, winded, windflower...
- la recherche « hea? » donnera les résultats suivants : hear, heat, head, heal

Le moteur de recherche ne fait pas de différence entre les majuscules et les minuscules et entre les caractères accentués ou non.

#### Historique de recherche

La création d'un compte utilisateur personnalisé vous permet notamment de garder en mémoire l'historique de vos recherches.

## Affichage des résultats

#### La liste des résultats

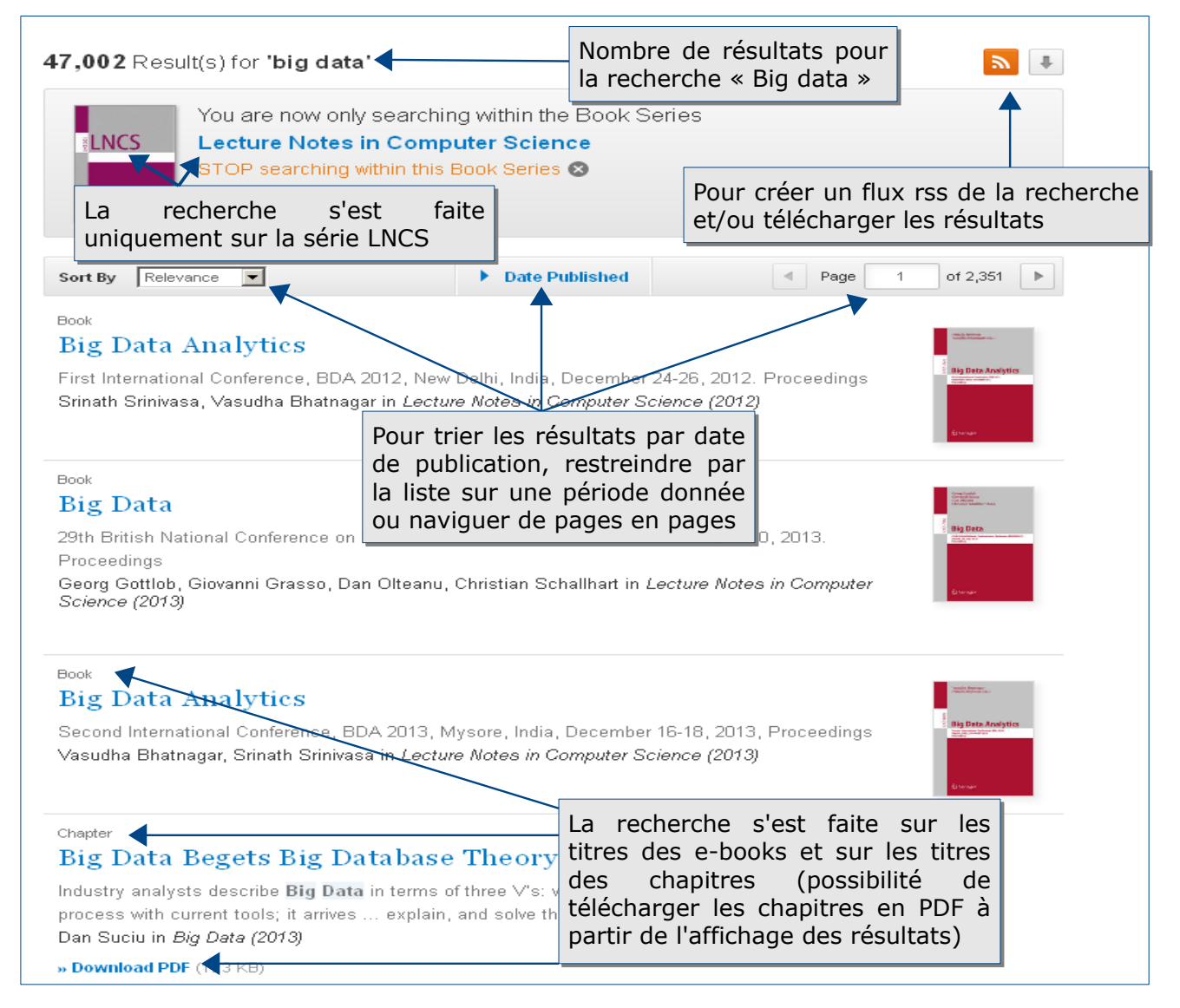

# L'affichage d'un résultat

|             | Sownload Book (21,533 KB) Pour r                                                                    | echercher par mots-clés                                    | Search within this book                                                                                                    |
|-------------|----------------------------------------------------------------------------------------------------|------------------------------------------------------------|----------------------------------------------------------------------------------------------------|
|             | Lecture Notes in Computer Science Volume 7882 2013                                                  | et e-book                                                  | Pour feuilleter<br>Scherick Rickey<br>le document                                                                                                    |
|             | The Semantic Web:                                                                                   | Semantics and Big                                          | Sans ouvrir<br>The Sema<br>Semantic<br>page                                                                                                    |
|             | 10th International Conference, ESWC 2<br>Proceedings                                                | 2013, Montpellier, France, May 26-30, 20                   | 13. Look Vinside                                                                                                    |
|             | Editors: Philipp Cimiano, C<br>ISBN: 978-3-642-38287-1 (I<br>s'informer s                           | ger le document sur<br>ux sociaux, et/ou<br>sur cet e-book | Springer<br>Provinsion and a second second seco |
|             |                                                                                                    |                                                            | Other actions                                                                                                    |
|             | Download Bool: (21,533 KB)                                                                          | $\backslash$                                               | → About this Book 🖾                                                                                                    |
| Pou<br>inté | r télécharger et/ou feuille<br>gral le contenu de cet e-book                                        | ter en texte                                               | Share                                                                                                    |
|             | Table of contents (59 chapters                                                                      | 3)                                                         | 🎽 😭 💟 in                                                                                                    |
|             |                                                                                                    | Page 1 of 3                                                |                                                                                                    |
|             | Front Matter<br>» Download PDF (1404KB)                                                             | Pour rechercher directement<br>ou naviguer par pages       | t dans les chapitres                                                                                                    |
|             | Research Track                                                                                      |                                                            |                                                                                                    |
|             | Ontologies                                                                                          |                                                            |                                                                                                    |
|             | Book Chapter<br>A Unified Approach for Aligning T<br>and Their Alignments                           | axonomies and Debugging Taxonomies                         |                                                                                                    |
|             | Valentina Ivanova, Patrick Lambrix<br>» Download PDF (3558)                                         | Pour télécharger e texte intégral                          | et/ou feuilleter un chapitre en                                                                                                    |
|             | <sup>Book Chapter</sup><br>Opening the Black Box of Ontolog<br>DuyHoa Ngo, Zohra Bellahsene, Konsta | Jy Matching<br>ntin Todorov                                |                                                                                                    |
|             | » Download PDF (538KB)                                                                              | Pages 16-2                                                 | 30                                                                                                    |

#### **Affiner les résultats**

| Refine Your Search                             |         | You are now only searching within the Book Ser<br>Lecture Notes in Computer Science |                                   |  |
|------------------------------------------------|---------|-------------------------------------------------------------------------------------|-----------------------------------|--|
| Content Type                                   |         | STOP searching within t                                                             | in this Book Series ⊗             |  |
| Chapter                                        | 46,991  | 1 m                                                                                 |                                   |  |
| Book                                           | 11      |                                                                                     |                                   |  |
| Discipline                                     | see all | Sort By Relevance                                                                   | Date Published                    |  |
| Computer Science                               | 46,971  |                                                                                     |                                   |  |
| Mathematics                                    | 3,218   | Book                                                                                |                                   |  |
| Business & Management                          | 3,212   | Big Data Analytics                                                                  |                                   |  |
| Engineering                                    | 1,781   |                                                                                     | da la lista das                   |  |
| Life Sciences                                  | 1,149   | résultats vous permettent                                                           | d'affiner votre                   |  |
| Subdiscipline                                  | see all | recherche par :                                                                     |                                   |  |
| Theoretical Computer Science                   | 26,585  | - par type de document (chapit                                                      | re ou ebook)                      |  |
| Database Management &<br>Information Retrieval | 23,929  | - disciplines et sous-disciplines<br>- titre (e-book)                               | and LHZ                           |  |
| Al                                             | 21,798  | - langue                                                                            | pra, OK                           |  |
| SWE                                            | 19,967  | ۲<br>Georg Gottlob, Giovanni Grasso, Dan Olte:                                      | anu, Christian Schallhart in Leci |  |
| Communication Networks                         | 18,581  | Science (2013)                                                                      |                                   |  |
| Published In                                   | see all |                                                                                     |                                   |  |

## Accès au texte intégral

La base de données Springer Link donne accès au texte intégral de des e-book de la série LNCS en format PDF ou HTLM.

## Exporter et conserver les résultats de la recherche

S'il n'y a pas de possibilité de conserver vos résultats dans un panier, vous pouvez néanmoins télécharger les 1000 premiers résultats en format CSV.

- Vous pouvez créer une veille sur une thématique ou un sujet particulier à partir d'une recherche en créant des flux rss, ou en recevant des alertes par mail sur les nouveautés et/ou recevoir les sommaires d'une revue...
- Vous pouvez partager les références des e-books sur les réseaux sociaux, exporter les références bibliographiques ou citations (BibTex, PubMed, EndNote...), enregistrer et imprimer l'article au format PDF, transférer des références de documents vers un outil de gestion bibliographique (Zotero ou Mendeley).

# Créer son profil

Le compte Springer permet d'accéder à certaines options (inscription aux alertes, sauvegarder les recherches, partager les références via les réseaux sociaux...).

| Description Springer Link |   |   | Sign up / Log in ▼ English ▼ Academic edition |
|---------------------------|---|---|-----------------------------------------------|
| Search                    | Q | ÷ | Permet d'accéder au formulaire                |
| Home • Contact Us         |   |   | pour la création du compte                    |

| reating an account is eas<br>our Springer account is s<br>assword, you can use it t        | y, and helps us give you a more person<br>hared across SpringerLink and Spring<br>o log on to this site rather than creatin | nalised experience.<br>r.com. If you have a Sp<br>g a new account. | ringer.com                                         | Welcome back.<br>Please log in.<br>Email                                                        |
|--------------------------------------------------------------------------------------------|----------------------------------------------------------------------------------------------------|--------------------------------------------------------------------|----------------------------------------------------|-------------------------------------------------------------------------------------------------|
| First Name<br>Email Address                                                                | Last Name                                                                                                    |                                                                    |                                                    | Password<br>Forgotten password<br>Log in                                                        |
| Your email address will be<br>Password<br>Minimum 6 characters incl<br>Password Confirmati | kept private                                                                                                    |                                                                    | Pour créer<br>informatio<br>valider a<br>account » | » Springer.com user?<br>T un compte, saisir les<br>ns demandées et<br>avec avec « <i>Create</i> |
| By creating an account                                                                     | t you agree to accept our terms of use                                                                                      |                                                                    | Si le com<br>connecter<br>l'adresse<br>passe       | pte est déjà créé, se<br>directement avec<br>email et le mot de                                 |

# Pour aller plus loin

- Tutoriel de l'éditeur : <u>http://www.youtube.com/watch?v=u4GIS2DbPXQ</u>
- Contact: <u>accueil-bu@univ-evry.f</u>